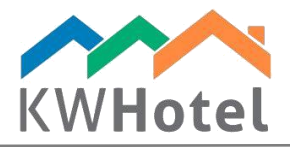

## Extending synchronization periods for Booking.com

## You will learn:

- 1. How to extend synchronization periods for Booking.com
- 2. How to synchronize these periods with Booking.com

1. How to extend synchronization periods

Step by step instruction on how to extend the synchronization periods:

- 1. Go to the "Rate plans" module
- 2. Select the rate plan where you wish to extend the availability synchronization period.
- 3. Double click on the rate plan's name or hit the "Edit" button.

| VHotel Pro (U.4/-90) - [Kate plan]                                                                                 | - 0                  |           |
|----------------------------------------------------------------------------------------------------|----------------------|-----------|
| Cash register Tools View Help                                                                                      | www.kw               | /hotel.co |
| Dusshooara 🏢 Calenair 📓 Services 🖉 Logbook 🎁 Meals 😁 Accounting 📶 Reports 🐨 Statistics 🖼 💭 🐼 Rate plans 🔿 bookings | Change user          | 1 Con     |
| Configure prices download Import rate plans                                                                        | Synchronize settings |           |
| Name                                                                                                    | Default              | Act       |
|                                                                                                    |                      |           |
| protion                                                                                                    |                      | J         |
| pfundable                                                                                                    |                      | 1         |
| Standard Rate                                                                                                    |                      |           |
|                                                                                                    |                      |           |
| Refresh 🔊 Default 🕇 Add 🖉 Edit                                                                                     | Delet:               | te        |
|                                                                                                    |                      |           |

4. On the list, select the main availability period which you wish to extend.

starline

- 5. Double click on the selected period or hit the "Edit period" button.
- 6. In the "To" field, extend the synchronization period.
- 7. Having extended the date, click the "Save" button.

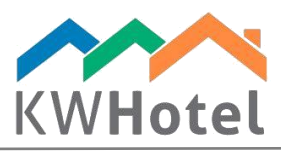

| KWHotel Pro (0.47.90) - [Rate plan]<br>File Cash register Tools View Help |                                  |                                  |                                         | − □ ×<br>www.kwhotel.com |
|---------------------------------------------------------------------------|----------------------------------|----------------------------------|-----------------------------------------|--------------------------|
| Dashboard E Calendar                                                      | Services 📕 Logbook 📲 Meals       | Accounting Reports Statistic     | cs 📭 Rooms 🧩 Rate plans                 | Contac                   |
| Rate plan                                                                 |                                  | - 🗆 X                            | Add validity date                       | × <sub>Igs</sub>         |
| Name: Standard Rate                                                       |                                  | Synchronize settings             | Name                                    | ult Active               |
| Availability settings                                                     | Cther settings                   |                                  | From                                    |                          |
| <ul> <li>Long stay settings</li> </ul>                                    | ✤ Base rate plan settings        | Price settings                   | 1 styczeń 2018                          | •                        |
| Validity periods                                                          |                                  | 6                                | To<br>31 grudzień 2019                  | -                        |
|                                                                           | Name                             | From To                          | 7                                       |                          |
| Standard sunchronization period                                           |                                  | 2018-01-01 2018-12-31            |                                         |                          |
|                                                                           | 5                                | idit period                      |                                         |                          |
| Synchronize during saving                                                 | [                                | Nave X Cancel                    |                                         |                          |
|                                                                           |                                  |                                  |                                         |                          |
| 🗧 Refresh 📎 Default                                                       |                                  |                                  | 🕂 Add 🗾 Edit                            | Delete                   |
| ser: admin   📲 My Dream Hotel   🌲 R                                       | eminders 🔁 KWHotel API 鍵 Refresh | h 🚀 Email Log   🖵 Default view 👻 | Online backup performed automatically o | on the server 7.20 0.72  |

## 8. Click the "Price settings" button.

| KWHotel Pro (0.47.90) - [Rate plan]<br>File Cash register Tools View Help<br>Dashboard IIII Calendar A Services | Logbook W Meals Accounting          | ng 🔟 Reports 🕀 Statistics 📭 Rooms | Rate plans                       | - 🗇 ×<br>www.kwhotel.com |
|----------------------------------------------------------------------------------------------------|-------------------------------------|-----------------------------------|----------------------------------|--------------------------|
| Configure prices download                                                                                       | Pataglan                            |                                   | Bookings                         | Synchronize settings     |
|                                                                                                    | Name: Standard Rate                 |                                   |                                  | Default Active           |
| Promotion                                                                                                    | Availability settings               | Cther settings                    | Synchronize settings             |                          |
| Refundable                                                                                                    |                                     | Base rate plan settings           | Price settings                   |                          |
|                                                                                                    | Validity periods                    | Name                              | From To<br>2018-01-01 2019-12-31 |                          |
|                                                                                                    |                                     | + Add period Z Edit period        | Delete period                    |                          |
|                                                                                                    | Synchronize during saving           | Save                              | X Cancel                         |                          |
| Refresh     Default                                                                                             | AT MARLANI AN C Defense A Formation | - Chantaine -                     | + Add                            | Edit Delete              |

9. In the newly opened window, switch view to another year (i.e. 2019)

10. Insert prices for the next year, for every synchronized room group.

## Attention! It is possible to copy price periods from a previous year.

For that purpose, please use the "Copy year" option, located in the upper part of the window. In the newly opened window select the "source" year (where rates will be downloaded from) and "destination" year (where rates will be uploaded to). Now confirm your choice and rates will be inserted.

You may now modify the prices or proceed to step 11.

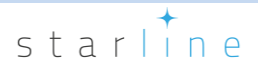

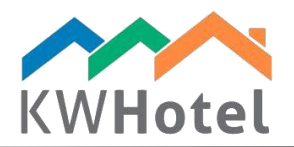

| KWHotel Pro (0.47.90) - [Rate | e plan]<br>View | Help               |               |               |          |                |             |             |     |     |          |          |        |     |     |     |         |        | - | □ ×       |
|-------------------------------|-----------------|--------------------|---------------|---------------|----------|----------------|-------------|-------------|-----|-----|----------|----------|--------|-----|-----|-----|---------|--------|---|-----------|
| rice periods                  | VICW            | Thelp              |               |               |          |                |             |             |     |     |          |          |        |     |     |     |         |        | - |           |
| Price periods                 | per day         | Import pric        | es   🗖 Copy 🤉 | rear 2019     |          | • 9            |             |             |     |     |          |          |        |     |     |     |         |        |   |           |
| oom group                     | Price           | periods Prices per | day           |               |          |                |             |             |     |     |          |          |        |     |     |     |         |        |   |           |
| Name                          |                 | From               | То            | Base          | Persons  | Price Dzieck   | o1 Dziecko2 | Dziecko3    | Min | Max | Mon      | Tue      | Wen    | Thu | Fri | Sat | Sun     | Closed |   |           |
|                               | •               | 2019-01-01         | 2019-12-31    | 100.00        | 0        | 0.00 0.00      | 0.00        | 0.00        | 0   | 0   | 1        | 1        | 1      | 1   | 1   | 1   | 1       |        |   |           |
| UBLE                          |                 |                    |               |               |          |                |             |             |     |     |          |          |        |     |     |     |         |        |   |           |
| RIPLE                         |                 |                    |               |               |          |                |             |             |     |     |          |          |        |     |     |     |         |        |   |           |
| VIN                           |                 |                    |               |               |          |                |             |             |     |     |          |          |        |     |     |     |         |        |   |           |
|                               |                 |                    |               |               |          |                |             |             |     |     |          |          |        | 1   | 0   |     |         |        |   |           |
|                               |                 | Price wizar        | 1             |               | Cor      | rrectperiods   | 🖉 Edit r    | estrictions |     | +   | Add peri | od and ( | prices |     | Ø   | E   | ditpric | es     |   | Close     |
|                               |                 |                    |               |               |          |                |             |             |     |     |          |          |        |     |     | 8   | Sav     | e      | × | Cancel    |
| Reliesi                       |                 | eraun              |               |               |          |                |             |             |     |     |          | •        | Add    |     | C   |     | Ealt    |        |   | Jelete    |
| r: admin   🛄 My Dream         | Hotel           | Reminders          | KWHotel       | API 📿 Refrest | h 🚀 Emai | I Log   🖵 Defa | It view 👻   |             |     |     |          |          |        |     |     |     |         |        |   | 5.61 0.84 |

11. Having prepared the new price periods, please click the "Save" button.

| KWHotel Pro (0.47.90) - | [Rate plan]   |              |                 |              |           |             |          |           |             |     |     |           |          |         |         |        |       |         |              | _         | Ø         | $\times$ |
|-------------------------|---------------|--------------|-----------------|--------------|-----------|-------------|----------|-----------|-------------|-----|-----|-----------|----------|---------|---------|--------|-------|---------|--------------|-----------|-----------|----------|
| File Cash register To   | ools View He  | р            |                 |              |           |             |          |           |             | -   |     |           | -        | -       | -       |        |       |         |              | www       | v.kwhotel | com      |
| Price periods           |               |              |                 |              |           |             |          |           |             |     |     |           |          |         |         |        |       |         |              | -         |           | . ×      |
| Price periods           | rices per day | Import pric  | es I [] Copy ye | ar 2019      |           | •           |          |           |             |     |     |           |          |         |         |        |       |         |              |           |           |          |
| Room group              | Price period  | s Prices per | day             |              |           |             |          |           |             |     |     |           |          |         |         |        |       |         |              |           |           |          |
| Name                    | ▲             | From         | То              | Base         | Persons   | Price       | Dziecko1 | Dziecko2  | Dziecko3    | Min | Max | Mon       | Tue      | Wen     | Thu     | Fri    | Sat   | Sun     | Closed       |           |           |          |
|                         | ▶ 201         | 9-01-01      | 2019-12-31      | 100.00       | 1         | 0.00        | 0.00     | 0.00      | 0.00        | 0   | 0   | 1         | 1        | 1       | 1       | J      | 1     | 1       |              |           |           |          |
| SINGLE                  |               |              |                 |              |           |             |          |           |             |     |     |           |          |         |         |        |       |         |              |           |           |          |
| TRIPLE                  |               |              |                 |              |           |             |          |           |             |     |     |           |          |         |         |        |       |         |              |           |           |          |
| TWIN                    |               |              |                 |              |           |             |          |           |             |     |     |           |          |         |         |        |       |         |              |           |           |          |
|                         |               |              |                 |              |           |             |          |           |             |     |     |           |          |         |         |        |       |         |              |           |           |          |
|                         |               |              |                 |              |           |             |          |           |             |     |     |           |          |         |         |        |       |         |              |           |           |          |
|                         |               |              |                 |              |           |             |          |           |             |     |     |           |          |         |         |        |       |         |              |           |           |          |
|                         |               |              |                 |              |           |             |          |           |             |     |     |           |          |         |         |        |       |         |              |           |           |          |
|                         |               |              |                 |              |           |             |          |           |             |     |     |           |          |         |         |        |       |         |              |           |           |          |
|                         |               |              |                 |              |           |             |          |           |             |     |     |           |          |         |         |        |       |         |              |           |           |          |
|                         |               |              |                 |              |           |             |          |           |             |     |     |           |          |         |         |        |       |         |              |           |           |          |
|                         |               |              |                 |              |           |             |          |           |             |     |     |           |          |         |         |        |       |         |              |           |           |          |
|                         |               |              |                 |              |           |             |          |           |             |     |     |           |          |         |         |        |       |         |              |           |           |          |
|                         |               |              |                 |              |           |             |          |           |             |     |     |           |          |         |         |        |       |         |              |           |           |          |
|                         |               |              |                 |              |           |             |          |           |             |     |     |           |          |         |         |        |       |         |              |           |           |          |
|                         |               | Price wizard |                 |              | Cor       | rrect perio | ods      | 🖉 Edit re | estrictions |     | +.  | Add perio | od and p | prices  |         | ø      | Ē     | ditpric | es           |           | Close     |          |
|                         |               |              |                 |              | L         |             |          |           |             |     |     |           |          |         |         | -      |       |         |              |           |           |          |
|                         |               |              |                 |              |           |             |          |           |             |     |     |           |          |         | 11      |        |       | Sav     | e            | ×         | Cancel    |          |
| Neiresii                | W Delault     |              |                 |              |           |             |          |           |             |     |     | _         | -        | Alda    | _       | 2      |       | COIL    |              |           | relete    | _        |
|                         |               |              |                 |              |           |             |          |           |             |     |     |           |          |         |         |        |       |         |              |           |           |          |
| User: admin   📲 My Dre  | eam Hotel   🔔 | Reminders    | 🔂 KWHotel Al    | PI 📿 Refresi | h 🚀 Email | Log   🖡     | Default  | view 👻    |             |     |     |           | 0        | nline b | ackup j | perfor | med a | utoma   | tically on t | he server | 5.61 0.   | 84       |

User: admin | 📋 My Dream Hotel | 🌲 Reminders ঝ KWHotel API 🎜 Refresh 🚀 Email Log | 🖵 Default view 👻

starline

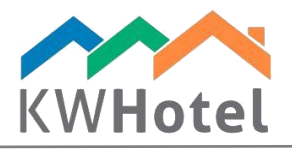

12. Click the "Synchronize settings" button.

|               | Import rate plans     | Import from Price Optimizer | £                     | Synchronize settings |      |
|---------------|-----------------------|-----------------------------|-----------------------|----------------------|------|
|               | Rate plan             |                             | – 🗆 X                 | Default              | Acti |
|               | Name: Standard Pato   | 12                          |                       |                      |      |
| Promotion     | Januard Nate          |                             | Synchronize settings  |                      | 1    |
| Refundable    | Availability settings | Cther settings              |                       |                      | 1    |
| Standard Rate |                       | Base rate plan settings     | Price settings        |                      |      |
|               |                       |                             |                       |                      |      |
|               | Validity periods      |                             |                       |                      |      |
|               | -                     | Name                        | From To               |                      |      |
|               | $\nabla$              |                             |                       |                      |      |
|               | •                     |                             | 2018-01-01 2019-12-31 |                      |      |
|               |                       |                             |                       |                      |      |
|               |                       | 🕂 Add period 🖉 Edit period  | d 🔟 Delete period     |                      |      |

13. On the list of synchronized partners select the connection where you want to upload the newly created prices and availabilities to.

Attention! In case of Booking.com, sending availabilities should be done only for a single rate plan which will re-upload them to the remaining ones (i.e. Standard Rate). For the rest of rate plans, only rates should be uploaded to Booking.com.

The above rule applies to a single synchronization plugin (one portal).

For instance if you own multiple apartments and each of them is listed on a separate Booking.com account, then on each of these accounts you will synchronize prices and availabilities with one rate plan and only prices with the remaining ones (i.e. Non Refundable).

14. Click the "Sync." button and wait for the synchronization to finish.

| 13                                       | Channel manager name                                                                                         |                                                                               |                                                            | Name                                                             |                                      | Sync code | Sync. prices | Send availability             |        |      |
|------------------------------------------|----------------------------------------------------------------------------------------------------|-------------------------------------------------------------------------------|------------------------------------------------------------|------------------------------------------------------------------|--------------------------------------|-----------|--------------|-------------------------------|--------|------|
| »                                        | Booking.com                                                                                                  | Zwrotna standardowa                                                           |                                                            |                                                                  |                                      | 10601004  | <b>V</b>     |                               | ttings |      |
| Promotion<br>Refundable<br>Standard Rate | Contrag contr                                                                                                | in oond attandadoon o                                                         |                                                            |                                                                  |                                      |           |              |                               | fault  | Acti |
| 21<br>21<br>21                           | 018-03-29 11:52:15 Prices and res<br>018-03-29 11:52:16 Availability ha<br>018-03-29 11:52:16 Synchronizatio | rictions have been synchronic<br>been synchronized with the ;<br>n completed. | zed with the Zwrotna standa<br>Zwrotna standardowa rate pl | ardowa rate plan of the Booking<br>lan of the Booking.com channe | ), com channel manager<br>el manager |           |              | ×                             |        |      |
| 2<br>2<br>2<br>14                        | 018-03-29 11:52:15 Prices and res<br>018-03-29 11:52:16 Availability ha<br>018-03-29 11:52:16 Synchronizatio | trictions have been synchroni<br>been synchronized with the i<br>n completed. | zed with the Zwrotna standa<br>Zwrotna standardowa rate pl | irdowa rate plan of the Booking                                  | g.comchannel manager<br>Il manager   | Edit      |              | ×<br>100 %<br>Delete          |        |      |
| 2<br>2<br>2<br>14                        | 018-03-29 11:52:15 Prices and res<br>018-03-29 11:52:16 Availability ha<br>018-03-29 11:52:16 Synchronizatio | trictions have been synchroni<br>been synchronized with the :<br>n completed. | zed with the Zwrotna standa<br>Zwrotna standardowa rate pl | irdowa rate plan of the Booking<br>lan of the Booking.com channe | p.com.channel manager<br>Il manager  | Edit      |              | ×<br>100 %<br>Delete<br>Close |        |      |

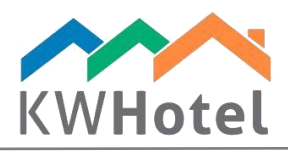

Congratulations! You have uploaded availability for further periods!

If you have more synchronized rate plans in KWHotel, just repeat the above steps.

Remember that in case of Booking.com, sending availabilities should be done only for a single rate plan which will re-upload them to the remaining ones (i.e. Standard Rate). For the rest of rate plans, only rates should be uploaded to Booking.com.

The above rule applies to a single synchronization plugin (one portal).

For instance if you own multiple apartments and each of them is listed on a separate Booking.com account, then on each of these accounts you will synchronize prices and availabilities with one rate plan and only prices with the remaining ones (i.e. Non Refundable).

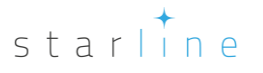